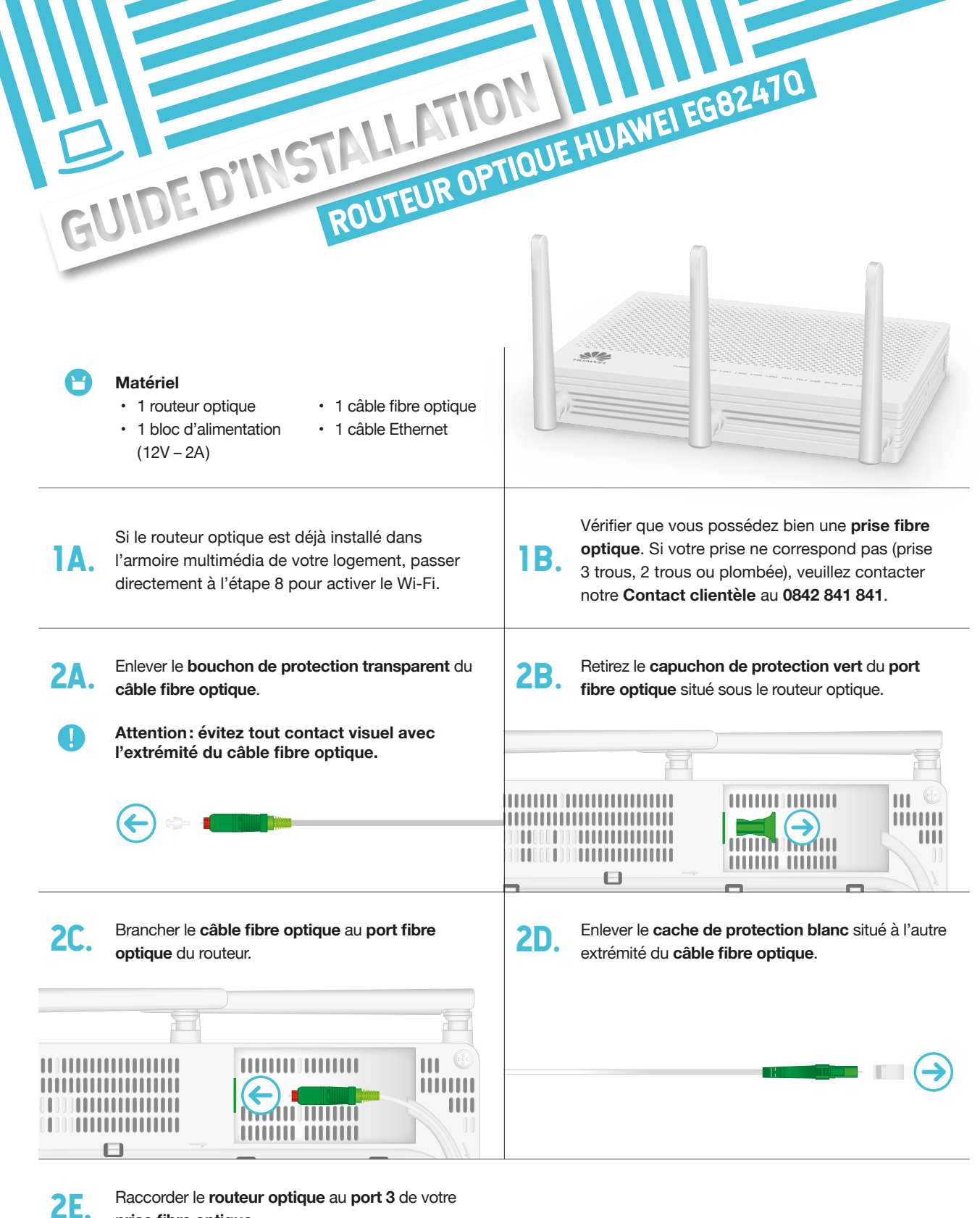

prise fibre optique.

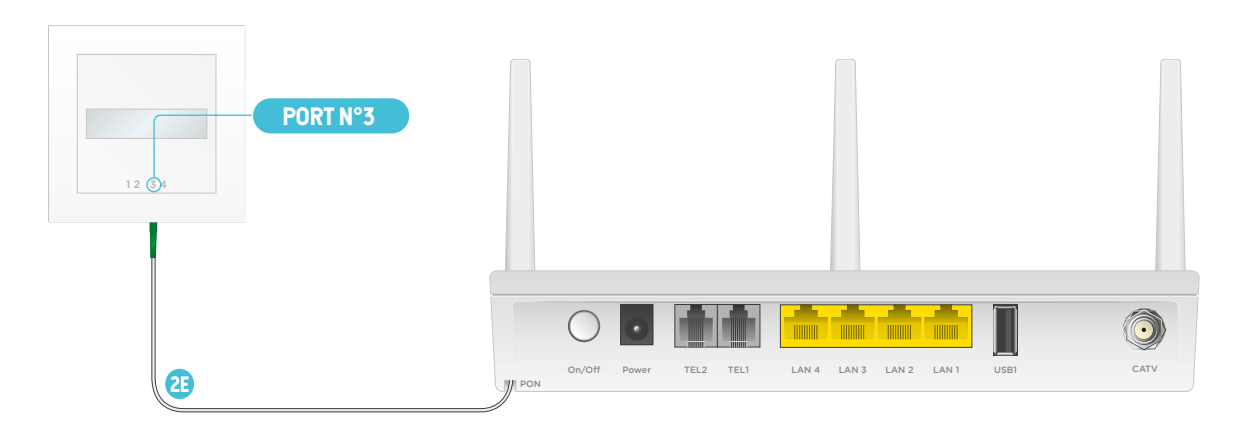

| PC | ETHERNET                                                                                                    | 3                                                                                                    |
|----|----------------------------------------------------------------------------------------------------|----------------------------------------------------------------------------------------------------|
|    |                                                                                                    |                                                                                                    |
| 3. | Brancher un ordinateur sur l'un des quatre <b>ports</b><br>LAN du routeur optique en utilisant le câble Ethernet<br>fourni avec le routeur.                                                                            | <b>Optionnel :</b> brancher le téléphone sur le <b>port TEL 1</b><br>du routeur optique au moyen du <b>câble téléphonique</b><br>(RJ11) fourni avec le téléphone. |
| 5. | Brancher le routeur à la <b>prise électrique</b> en utilisant le <b>bloc d'alimentation</b> fourni avec ce dernier. Allumer le routeur en pressant sur le bouton ON/OFF situé sur la face arrière (position enfoncée). |                                                                                                    |
| 6. | L'initialisation peut prendre jusqu'à 20 minutes. La configuration de votre routeur sera terminée lorsque la <b>LED «PON» sera verte en continu</b> .                                                                  | POWER PON LOS LANI LAN2 LANI LANA TELI TEL2 USB WILAN WPS CATV                                                                                                    |
| 7. | Géstion du Wi-Fi: se rendre dans l'espace client<br>my.netplus.ch, accéder au menu Internet, puis<br>Modem et atteindre la rubrique Wi-Fi.                                                                             | Si vous ne disposez pas encore d'un compte<br>utilisateur, se référer à la Lettre de Bienvenue ainsi<br>qu'à la Procédure d'activation Mon Compte.                |
| 8. | Dans la rubrique Wi-Fi, définir un nouveau <b>nom de<br/>réseau (SSID)</b> ainsi qu'un nouveau <b>mot de passe du<br/>réseau (WPA)</b> et Enregistrer les modifications.                                               | Au terme de votre configuration, atteindre la rubrique<br>Redémarrer le modem et cliquer sur le bouton<br>Redémarrer le modem.                                    |
| 1  | <b>Information:</b> il est possible d'allumer ou d'éteindre le<br>Wi-Fi en appuyant 2 secondes sur le bouton WLAN se<br>trouvant sur le côté droit du routeur optique.                                                 | Télévision: avec la box TV, retrouvez vos chaînes   favorites et profitez de nombreuses fonctionnalités   comme le Replay, le Live/Pause ou l'Enregistrement.     |

## CONTACT CLIENTS AIDE & SUPPORT

En cas de demandes concernant l'utilisation de nos services, rendez-vous dans la rubrique Aide & support de notre site Internet: citycable.ch/aide-et-support. Vous y trouverez toutes les réponses à vos questions, mais aussi de nombreux guides pratiques.

Vous pouvez également contacter notre Service clients par téléphone au **0842 841 841** (tarif local), ou nous rendre visite dans l'un de nos **Espaces clients** situés place de l'Europe 2 ou place Chauderon 23.

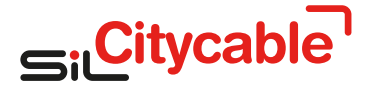